# NISSAN

ПОДКЛЮЧЕНИЕ К МУЛЬТИМЕДИЙНОЙ СИСТЕМЕ NISSAN CONNECT<sup>1</sup> СМАРТФОНА НА ОС ANDROID

27

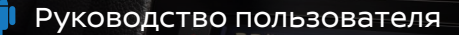

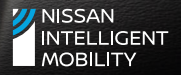

#### СОДЕРЖАНИЕ \_\_\_

|            | Подключение Яндекс.Авто                                                   | 2 _  |
|------------|---------------------------------------------------------------------------|------|
| <b>Ú</b>   | Подключение Android Auto                                                  | 10 _ |
| 1          | Переключение между Яндекс.Авто и Android Auto                             | 16 _ |
| <b>F</b> @ | Системы распознавания голосовых команд<br>Talk-to-Google и Алиса (Яндекс) | 17 _ |
| ((1        | Система распознавания голосовых команд<br>NISSAN CONNECT                  | 18 _ |
| *          | Подключение смартфона по Bluetooth                                        | 20 _ |

Новая мультимедийная система позволяет передавать изображение с телефона под управлением OS Android на головное устройство автомобиля<sup>1</sup> по интерфейсам **Яндекс.Авто** или **Android Auto**.

Для подключения интерфейса Яндекс.Авто необходимо установить на смартфоне и запустить приложения Яндекс.Авто и Яндекс.Навигатор. Для подключения интерфейса Android Auto необходимо установить и запустить на смартфоне приложение Android Auto.

<sup>1</sup>В режимах проекции используется интернет-трафик подключенного телефона. Скорость работы и функционирование приложения могут зависеть от скорости интернета и модели телефона.

#### ПОДКЛЮЧЕНИЕ ЯНДЕКС.АВТО \_\_

\$70 % ■D 17:23

0

Более 10 ты

3+ 0 Количество ся

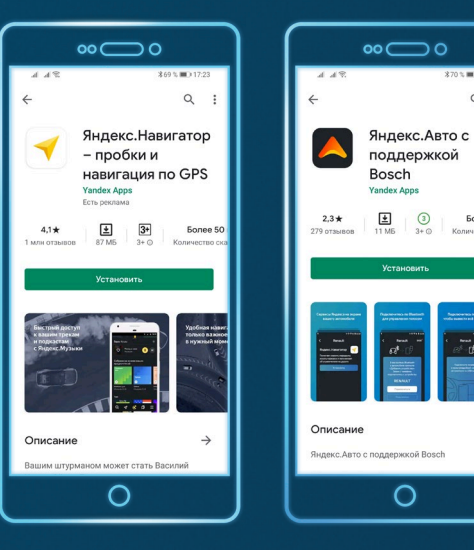

1. Установите приложения и запустите их на смартфоне в следующем порядке: Яндекс.Навигатор, а затем Яндекс.Авто. При первом запуске приложений выдайте разрешения, необходимые для передачи данных на головное устройство, и остальные разрешения, необходимые для корректной работы приложений.

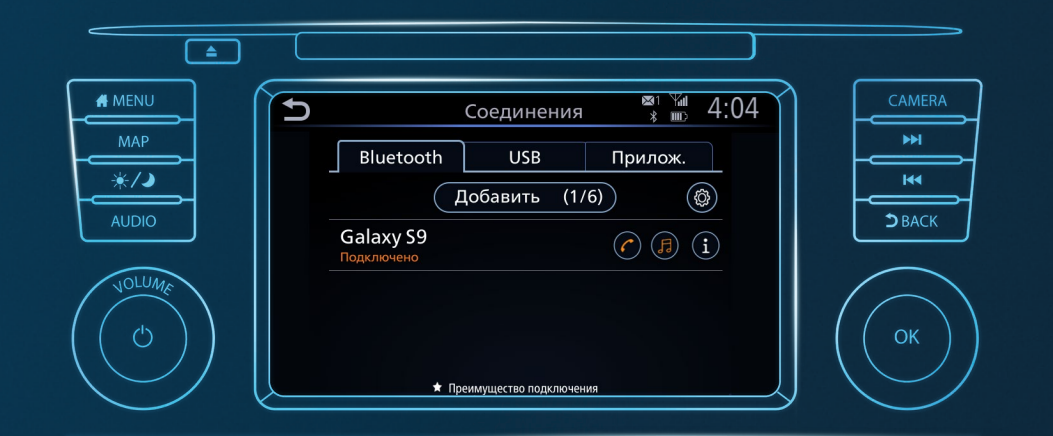

2. Подключите смартфон к мультимедийной системе по Bluetooth. При первом подключении добавьте новое устройство и создайте сопряжение (см. стр. 20).

 $(\bigtriangleup)$ 

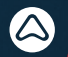

Какую передачу изображения со смартфона Вы желаете использовать? Эту настройку можно изменить на странице информации об устройстве в меню Соединения, выбрав Смартфон.

| •            | Не показывать |        |
|--------------|---------------|--------|
| Android Auto | Яндекс Авто   | Отмена |
|              | $\neg \neg$   |        |

 HI

 HI

 DBACK

 OK

**3.** Подключите смартфон к системе с помощью USB-кабеля.

 На экране мультимедийной системы нажмите [Яндекс.Авто].

# MENU

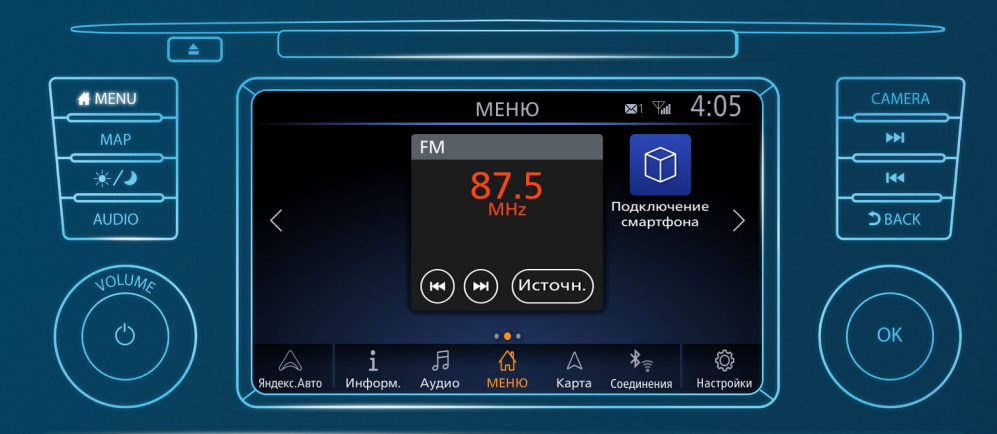

5. Для перехода в другие разделы системы нажмите на панели кнопку ( или кнопку необходимой функции.

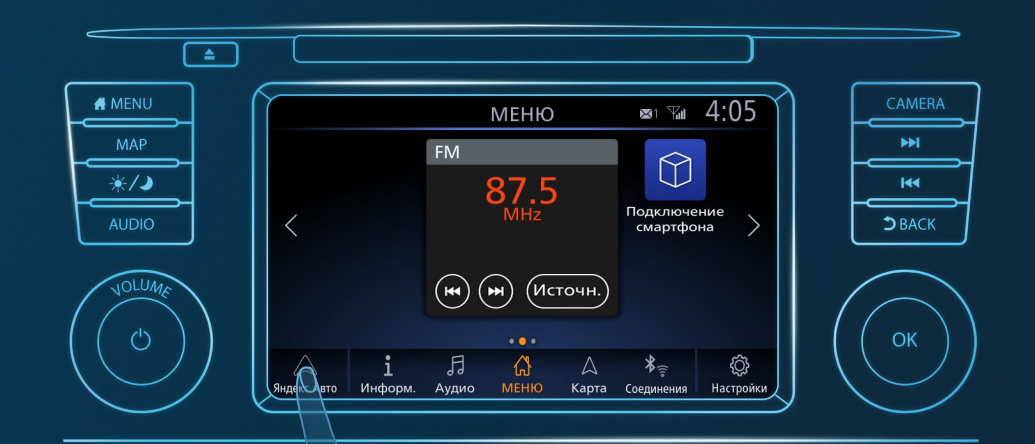

 Для возврата на экран Яндекс.Авто нажмите кнопку [Яндекс.Авто] в левом нижнем углу экрана.  $(\bigtriangleup)$ 

#### Вопросы и ответы по Яндекс. Авто \_

#### Нет голосовых подсказок в Яндекс.Авто.

По USB-кабелю и Bluetooth должен быть подключен один и тот же смартфон. Убедитесь в том, что это так.

Также проверьте качество подключения и громкость смартфона.

В проекции Яндекс. Авто вместо голосовых подсказок звучит музыка или слышен звук с другого смартфона.

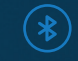

Bluetooth-система головного устройства поддерживает одновременную работу двух устройств.

Выберите в настройках Bluetooth тот смартфон, с которого идет проекция Яндекс.Авто.

Необходимо ответить на телефонный звонок в режиме проекции Яндекс.Авто.

Входящий звонок отображается на экране системы: вы можете принять или отклонить вызов. Через 10 секунд после начала разговора система автоматически вернется на экран навигации. Также вернуться в программу можно вручную, с помощью кнопки

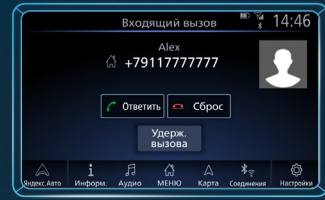

[Яндекс.Авто] в левом нижнем углу экрана. Чтобы переключиться в режим звонка, нажмите кнопку 🖍 на рулевом колесе.

#### Приложение Яндекс.Авто и/или Яндекс.Навигатор останавливает работу или не запускается

Нужно деинсталлировать оба приложения, установить последние версии из магазина приложений: сначала Яндекс.Навигатор (запустить, дать разрешения), а затем Яндекс. Авто (запустить, дать разрешения). Подключить к головному устройству смартфон по Bluetooth, затем по USB-кабелю. Запустить на смартфоне Яндекс. Авто и нажать «Подключено».

 $\Delta$ 

#### ПОДКЛЮЧЕНИЕ ANDROID AUTO

\$ .... 🛠 🖽

выйти

0

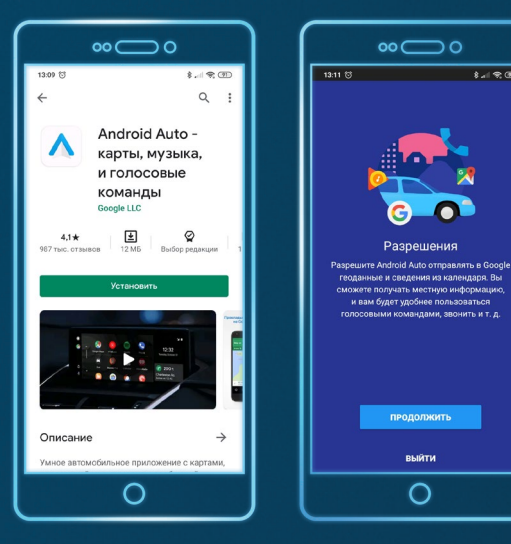

 Установите на смартфон приложение Android Auto и при первом запуске выдайте разрешения, необходимые для передачи данных на головное устройство, и остальные разрешения, необходимые для корректной работы приложения.

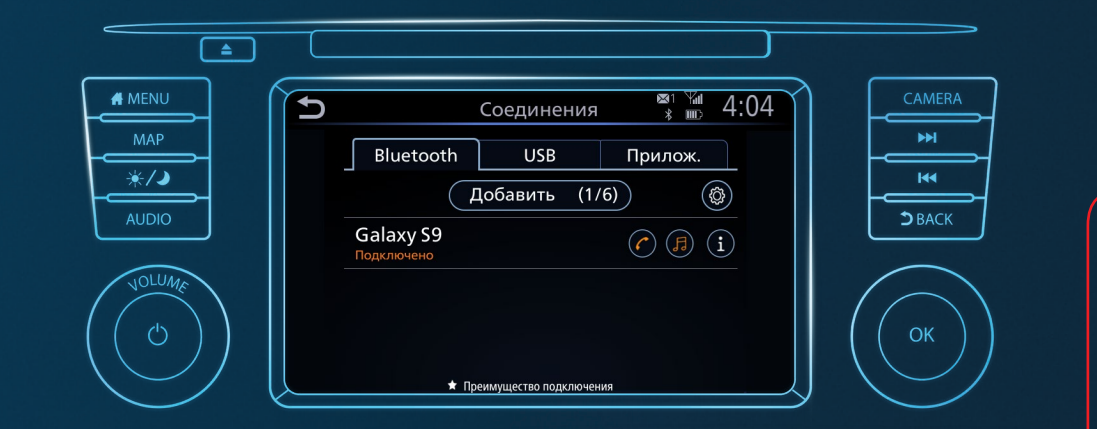

2. Подключите смартфон к мультимедийной системе по Bluetooth. При первом подключении добавьте новое устройство и создайте сопряжение (см. стр. 20). В дальнейшем при запуске на смартфоне Android Auto соединение будет устанавливаться автоматически.

 Подключите смартфон к системе с помощью USB-кабеля. Какую передачу изображения со смартфона Вы желаете использовать? Эту настройку можно изменить на странице информации об устройстве в меню Соединения, выбрав Смартфон.

# MENU

| •        | Не показывать |       |
|----------|---------------|-------|
| əid Auto | Яндекс.Авто   | Отмен |

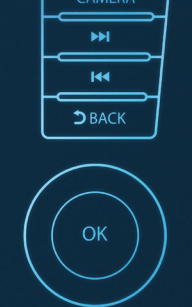

 На экране мультимедийной системы нажмите [Android Auto].

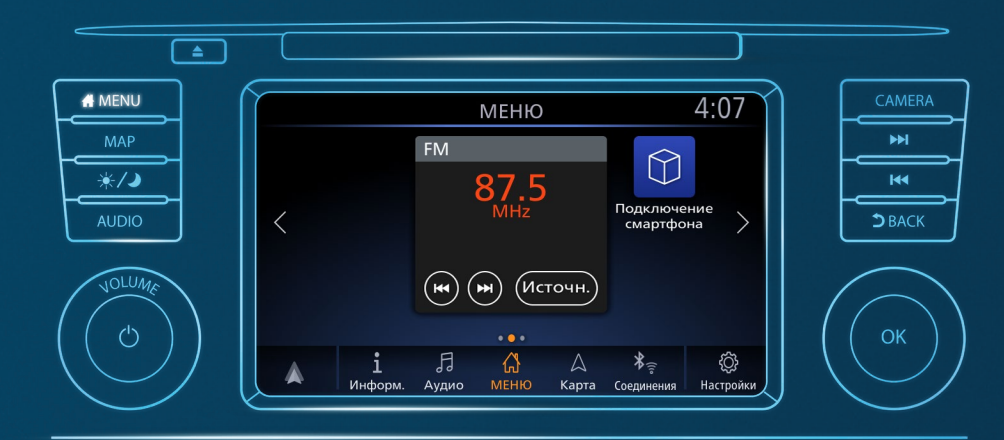

5. Для перехода в другие разделы системы нажмите на панели кнопку *ми* или кнопку необходимой функции.

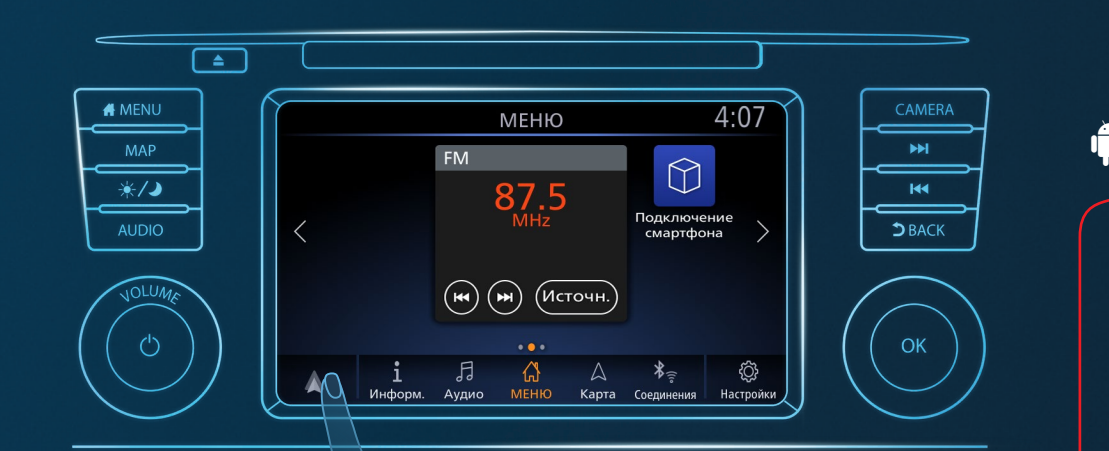

 Для возврата на экран Android Auto нажмите кнопку [Android Auto] в левом нижнем углу экрана.

#### ПЕРЕКЛЮЧЕНИЕ МЕЖДУ ЯНДЕКС.АВТО И ANDROID AUTO \_\_

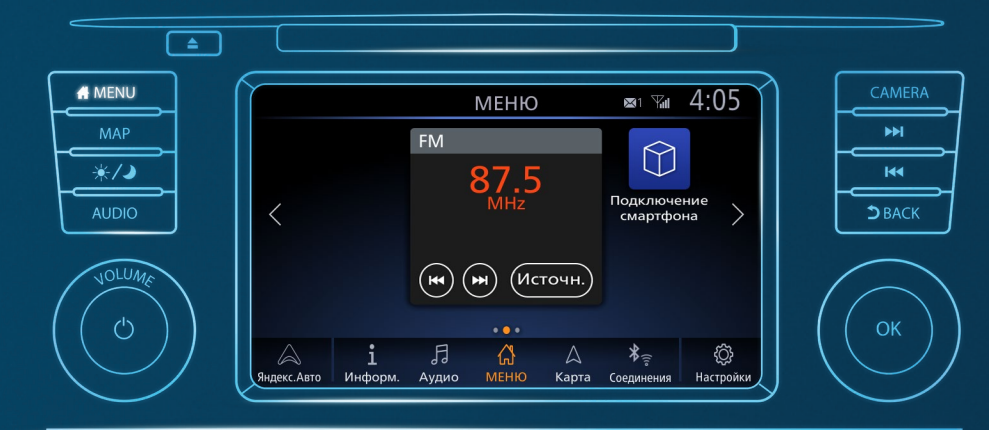

Нажмите кнопку ••••• и затем кнопку на экране **ПОДКЛЮЧЕНИЕ СМАРТФОНА**. Выберите Яндекс.Авто или Android Auto.

#### СИСТЕМЫ РАСПОЗНАВАНИЯ ГОЛОСОВЫХ КОМАНД TALK-TO-GOOGLE И АЛИСА \_\_

Системы распознавания голосовых команд Talk-to-Google и Алиса (Яндекс)<sup>1</sup> активируются длинным нажатием кнопки 🔬 на рулевом колесе или нажатием соответствующей кнопки на экране подключения смартфона.

Качество распознавания команд зависит от скорости интернета вашего смартфона.

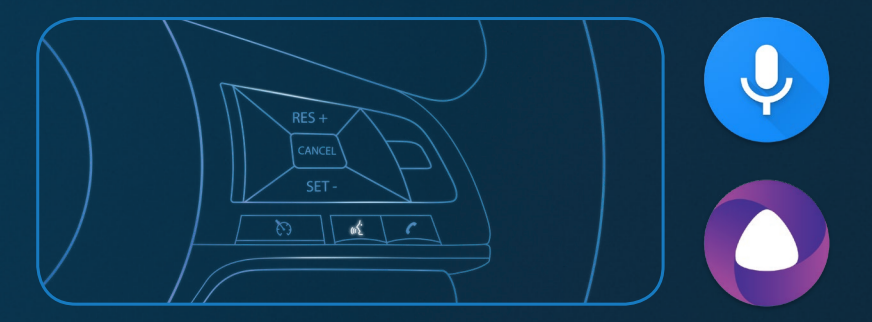

<sup>1</sup>Доступны только в режимах проекции Android Auto и Яндекс.Авто соответственно. 

#### СИСТЕМА РАСПОЗНАВАНИЯ ГОЛОСОВЫХ КОМАНД NISSAN CONNECT \_

Встроенная система распознавания голосовых команд управляет функциями: **Телефон, Встроенная навигация, Аудио** и **Информация**.

В разделе меню, посвященном каждой функции, можно посмотреть список поддерживаемых команд.

#### ВАЖНО!

- Для ввода телефонных номеров произносите каждую цифру отдельно (например: 8911 — «восемь, девять, один, один»).
- Для быстрого ввода почтового адреса в навигации нажмите кнопку (
   , скажите «ПОЧТОВЫЙ АДРЕС» и далее после ответа системы — произнесите адрес.
- Избегайте слов «город», «улица», «переулок» и соблюдайте следующий порядок ввода: <название улицы>, <цифра номера дома>, <город>.
- Например: Невский, двадцать один, Санкт-Петербург.
- Для адресов с дробной, литерной и дефисной нумерацией домов используйте ручной ввод и отображение списка домов.

### ПОДКЛЮЧЕНИЕ СМАРТФОНА ПО BLUETOOTH \_

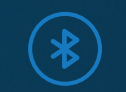

 Убедитесь, что на вашем смартфоне активирована функция Bluetooth. На экране системы нажмите [Соединения] - [Bluetooth] -[Добавить].

|    |                            |   | ) ( | 5                     |
|----|----------------------------|---|-----|-----------------------|
| *  | Bluetooth Вкл              | > |     | Blueto                |
| ത  | Точка доступа Wi-Fi Откл   | > |     | iPhone<br>Не подключ  |
| «» | Подключение и общий доступ | > |     | Samsung<br>Не подключ |
|    |                            |   |     |                       |

| Bluetooth                       | USB      | При. | лож.  |
|---------------------------------|----------|------|-------|
|                                 | Добавить |      | ٩     |
| iPhone<br>Не подключено         |          |      | A (1) |
| Samsung Galaxy<br>Не подключено | XCover 4 |      | () (i |

 В появившемся на экране смартфона сообщении нажмите [Да], чтобы подключиться. В дальнейшем достаточно просто выбрать нужный смартфон из доступных в списке.

Если на вашем смартфоне появился код сопряжения, соответствующий коду на экране системы, нажмите подтверждение — и ваш смартфон появится в списке Bluetooth-устройств.

## NISSAN INTELLIGENT MOBILITY

Мы руководствуемся принципами Nissan Intelligent Mobility во всем, что мы делаем. С помощью новых технологий мы превращаем автомобили в ваших надежных партнеров. Путешествия с ними дарят больше уверенности, больше возможностей для связи с друзьями и остальным миром, больше ярких впечатлений. Автомобиль, которому вы можете передать управление в дороге, дорожное полотно, подзаряжающее батареи электрокаров — уже скоро это станет частью нашего повседневного опыта. Но благодаря автомобилям Nissan вы живете в будущем уже сегодня. Ведь каждое мгновение за рулем вы используете инновации, которые делают вождение более захватывающим, безопасным и комфортным.

#### посетите наш сайт: www.nissan.ru

Штамп дилера:

<sup>1</sup>Ниссан Коннект.